## **Print Scheduled Menus from Calendar**

You can print scheduled menus directly from the Calendars page. Menus print for the age group you've selected on the calendar. For more information about scheduling menus, see **Schedule Menus**.

- 1. From the menu to the left, click **Calendar**.
- 2. Click Schedule Menus.
- 3. Click Print Scheduled Menus.
- 4. Select Infants or Non-Infants.
- Click the Date Range drop-down menu and select the time period to view. For example, you can print scheduled menus for the current month. To set a custom range, select Custom and use the From and To boxes to select the dates for which to run the report.
- 6. Click **Run**. The scheduled menus for the age group and date range you selected display.

| KidKo                                                        | are |                                           |                                      |             |                            |               |                | Provider FP 💡 🔔 (Mary Shelly (993998894) 🗸        |  |
|--------------------------------------------------------------|-----|-------------------------------------------|--------------------------------------|-------------|----------------------------|---------------|----------------|---------------------------------------------------|--|
| 1 S                                                          | 08  | 🚮 > Rep                                   | 🙀 ) Reports                          |             |                            |               |                |                                                   |  |
| Home Home                                                    | ~   |                                           |                                      |             |                            |               |                |                                                   |  |
| eForms                                                       |     | Scheduled Menus - 04/26/2020 - 05/02/2020 |                                      |             |                            |               |                |                                                   |  |
| 🕅 Meals                                                      | ~   | Menu Planning                             |                                      |             | Infants Non-Infants        |               |                |                                                   |  |
| Food Program                                                 | m v | Date Ran                                  | ge Current Week                      | •           | From                       | 04/26/2020    | то             | 05/02/2020                                        |  |
| 🛗 Calendar                                                   |     | Run                                       | 8an Print                            |             |                            |               |                |                                                   |  |
| Check In/Out                                                 | t   | Provider Na                               | Prodet Name : Shelley, Mary (1988)4) |             |                            |               |                |                                                   |  |
| 🔀 Reports                                                    |     | Meals                                     |                                      | Mon - 04/27 | Tue - 04/28                | Wed - 04/29   | Thu - 04/30    | Fri - 05/01                                       |  |
| \$ Accounting                                                | ~   | Lunch                                     |                                      |             |                            |               |                | Baked Mango Salmon<br>Salmo                       |  |
| Messages                                                     |     |                                           |                                      |             |                            |               |                | Quino (WG)<br>Broccol                             |  |
| 🚱 Get Help                                                   |     |                                           |                                      |             |                            |               |                | Mango<br>1% or Skim over 2/2% or Whole Milk under |  |
| ပံ Logout                                                    |     | PM Snack                                  |                                      |             |                            |               |                | MM#003<br>Peanut Butte                            |  |
| ۲                                                            |     |                                           |                                      |             |                            |               |                | Celer                                             |  |
|                                                              |     |                                           |                                      |             |                            |               |                |                                                   |  |
|                                                              |     |                                           |                                      |             |                            |               |                |                                                   |  |
|                                                              |     |                                           |                                      |             |                            |               |                |                                                   |  |
|                                                              |     |                                           |                                      |             |                            |               |                |                                                   |  |
|                                                              |     |                                           |                                      |             |                            |               |                |                                                   |  |
|                                                              |     |                                           |                                      |             |                            |               |                |                                                   |  |
|                                                              |     |                                           |                                      |             |                            |               |                |                                                   |  |
|                                                              |     |                                           |                                      |             |                            |               |                |                                                   |  |
|                                                              |     |                                           |                                      |             |                            |               |                |                                                   |  |
|                                                              |     |                                           |                                      |             |                            |               |                |                                                   |  |
| Copyright @ 2020 - Minute Menu Systems, LLC -Al Earls system |     |                                           |                                      |             |                            |               | Rice<br>Suddar |                                                   |  |
|                                                              |     |                                           |                                      |             | Terms   Privacy Policy   0 | Cookie Policy |                | Setto                                             |  |
| -                                                            |     |                                           |                                      |             |                            |               |                |                                                   |  |

- 7. Click Print. Your browser's printer options open.
- 8. Adjust your print settings, as needed, and click **Print**.